## STEP-BY-STEP:

# **FINDING MARKET DATA**

Use this document to find market data.

| Passport   | 2 |
|------------|---|
| Marketline | 5 |
| IBISWorld  | 7 |

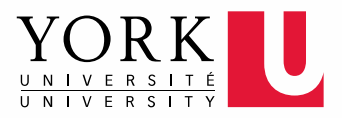

## PASSPORT

Offers market research reports covering many consumer goods and service categories, consumer lifestyle analysis, brand and market share data for myriad consumer products, and profiles and rankings of leading consumer goods companies.

| Start at the York University Lil | oraries <u>homepag</u> | <u>e</u> . Enter <b>Passport</b> in the | e search bar, and click <b>Find</b> |
|----------------------------------|------------------------|-----------------------------------------|-------------------------------------|
| York University                  | y Librarie             | :5                                      |                                     |
| Libraries Home Collectio         | ons Research           | & Learn Ask & Servi                     | ices Library Branches               |
| Library Resources                | eResources             | Research Guides                         | Course Reserves                     |
| Passport                         |                        |                                         | Find                                |
| Keyword Search                   |                        | Advance                                 | d Search   Recherche Avancée        |

#### **2** Click **Click to access this resource**.

| Res | sults 1 - 20 of 56   | 5                                                                                                  | Sort \$                         | Options -                  | O Marked -   |
|-----|----------------------|----------------------------------------------------------------------------------------------------|---------------------------------|----------------------------|--------------|
| 1.  | PASSPORT             | Passport / GMID [electron<br>London, U.K. ; Chicago, III. : Euromonit<br>Online, Computer Resource | <b>ic reso</b> t<br>tor Interna | JICE]<br>tional            |              |
|     |                      | Online Click to access this resource requires users to authenticate both                           | ce - The t<br>onand o           | erms of the G<br>ff-campus | GMID license |
|     | ELD(distiniaresents) |                                                                                                    |                                 |                            |              |

3 Click Go beside Categories and Topics under Search Full Tree.

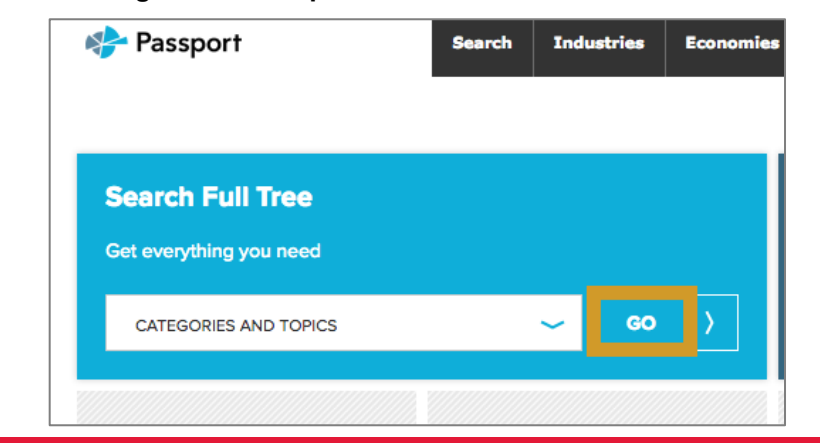

4 Scroll down and select **Pet Care**. Click on the **+ sign** if you wish to see and select more niche pet product categories. Scroll down and click **Next** at the bottom to go to the geographies tab.

| 🔵 🔳 Pet Care |                |
|--------------|----------------|
| 😑 🗌 Pet Foo  | od             |
|              | g and Cat Food |
| Ot           | her Pet Food   |
| Pet Pro      | ducts          |

5 Click the **+ sign** beside **North America** and select **Canada**. Click **Search** on top of the page.

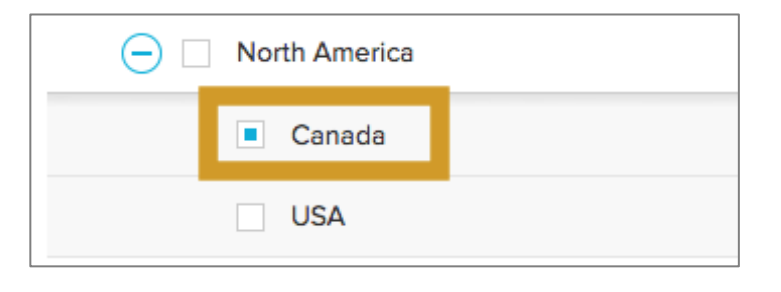

6 Click **Pet Care in Canada**, Industry Overview dated May 2017 to see the full report including Key Trends and Developments, Market Data and Indicators and more useful information.

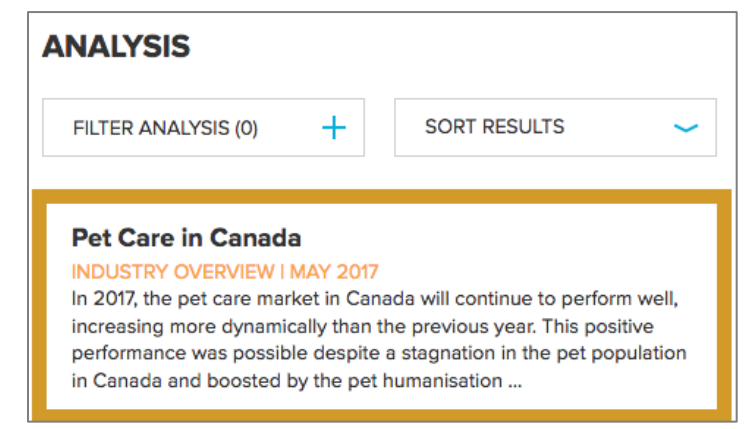

7 Click Related Industry Reports on the left to find additional analyses such as Dog Food in Canada.

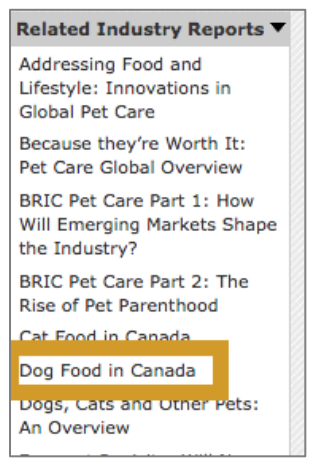

## MARKETLINE

Resources cover company, country, industry and product intelligence as well as business strategies and news and opinion from around the world.

| YORK                                     | Enter MarketLine in the search bar, and clic<br>FUTURE STUDENTS CURRENT STUDENTS ALUMN |
|------------------------------------------|----------------------------------------------------------------------------------------|
| York University Libraries                |                                                                                        |
| Libraries Home Collections Research & Le | earn Ask & Services Library Branches About Us                                          |
| Library Resources eResources Re          | esearch Guides Course Reserves                                                         |
| Keyword Search                           | Advanced Search   Recherche Avancée                                                    |

2 Click Click to access this resource.

|        |                          | ,                                                                                                    |                                         |           |            |
|--------|--------------------------|----------------------------------------------------------------------------------------------------|-----------------------------------------|-----------|------------|
| Mar    | ketLine                  |                                                                                                    |                                         | Q         | Keyword +  |
| Q, Adv | vanced Search            |                                                                                                    |                                         |           |            |
| Resu   | ilts 1 - 1 of 1          |                                                                                                    | Sort \$                                 | Options * | O Marked • |
|        |                          |                                                                                                    |                                         |           |            |
|        | MARKETLINE               | Marketline advantag                                                                                              | ge (electronic                          | resource] | 1          |
|        | MADKETLINE<br>ADVANTAGE  | Marketline advantag<br>[London] : Datamonitor, c2010                                                             | ge [electronic<br>0-2012.               | resource) | ]          |
|        | MARKETLINE<br>ADVANTAGE  | Marketline advantag<br>[London] : Datamonitor, c2010<br>Computer Resource, Online                                | ge [electronic<br>0-2012.               | resource) | ]          |
|        | MARKETLINE<br>ARMANTAGE. | Marketline advantag<br>[London] : Datamonitor, c2010<br>Computer Resource, Online<br>Online Click to access this | ge [electronic<br>0-2012.<br>9 resource | resource) | 1          |
|        | MARKETLINE<br>ADVANTAGE  | Marketline advantag<br>[London] : Datamonitor, c2010<br>Computer Resource, Online<br>Owner Click to access this  | ge [electronic<br>-2012.<br>8 resource  | resource) | ]          |

3 Enter **Pet and Canada** in the search bar, select **Industries** from the dropdown menu. Click **Search**.

|                | Searc    | ch                                                                               |   |
|----------------|----------|----------------------------------------------------------------------------------|---|
| Pet and Canada |          | Industries                                                                       | - |
| 2              | 01       | <ul> <li>All Research</li> <li>Analyst Insights</li> <li>Case Studies</li> </ul> | I |
|                | Brows    | Cities     Companies                                                             |   |
| Industries     | Geog     | Company News                                                                     |   |
|                | Dill Dat | Financial Deals                                                                  |   |

4 Click open Canada – Pet Care to see Table of Contents for sections covered such as market data, market segmentation, and market outlook.

| Relevan | ice Sort                                                                                                    |
|---------|----------------------------------------------------------------------------------------------------|
| ¢       | Canada - Pet Care Essential resource for top-line data and analysis covering the Canada pet care market. Includes market size and segmentation data, textual and graphical analysis of market growth trends, leading companies and macroeconomic information. INDUSTRIES   Industry Profile published by MarketLine on 01 Oct 2015 |
| \$      | North America - Pet Care Essential resource for top-line data and analysis covering the North America pet care market. Includes market size and segmentation data, textual and graphical analysis of market growth trends and leading companies. INDUSTRIES   Industry Profile published by MarketLine on 01 Oct 2015              |

5 See Table Of Contents for sections covered. Download the full report by clicking the PDF or Word icon.

| ♣ Table Of Contents    |        |       |  |  |  |
|------------------------|--------|-------|--|--|--|
| < Executive Summary    |        |       |  |  |  |
| Extract to:            | 剧 Word | 🔁 PDF |  |  |  |
| < Market Overview      |        |       |  |  |  |
| < Market Data          |        |       |  |  |  |
| < Market Segmentation  |        |       |  |  |  |
| < Market Outlook       |        |       |  |  |  |
| < Five Forces Analysis |        |       |  |  |  |

## **IBISWORLD**

The specialized Industry Reports include small, niche industries (more granular than NAICS codes), where information can be harder to find.

| Start at the York | University Lib | raries <u>homepage</u> , | enter IBISWorl | <b>d</b> in the search bar | , and click <b>Fi</b> |
|-------------------|----------------|--------------------------|----------------|----------------------------|-----------------------|
| York Univ         | ersity Li      | braries                  |                |                            |                       |
| Libraries Home    | Collections    | Research & Learn         | Ask & Services | Library Branches           | About Us              |
|                   |                |                          |                |                            |                       |
| Library Res       | ources eRe     | sources Resear           | ch Guides Cou  | irse Reserves              |                       |
| 𝒫 IBISW           | /orld          |                          |                |                            | Find                  |
|                   |                |                          |                |                            | _                     |
| Keyword Search    | h 🗾            |                          |                | Advanced Search            | h   Recherche Avanc   |

2 Click Click to access this resource.

| IBISWORLD | IBISWorld [electronic resource]      |
|-----------|--------------------------------------|
|           | New York : IBISWorld.                |
|           | Computer Resource, Online            |
|           | Online Click to access this resource |
|           |                                      |

3 On the landing page of IBISWorld, type an **industry keyword** into the search field (i.e. **Pets**), click the **magnifying glass** icon to search.

| Welcome to IBISWorld, the United Sta<br>Market Research and Industry Risk R                                                                                                    | ates' most comprehensive collection of Industry atings                                                                                                    |
|----------------------------------------------------------------------------------------------------|----------------------------------------------------------------------------------------------------|
| Start your search here:                                                                                                    |                                                                                                    |
| Search by keyword, company or code:                                                                                                    |                                                                                                    |
| <ul> <li>US Industry Reports (NAICS)</li> <li>US Industry iExpert Summaries</li> <li>US Specialized Industry Reports</li> <li>US Industry Archives</li> <li>US Specialized Reports Archive</li> <li>Canada Industry Reports (NAICS)</li> </ul> | <ul> <li>Canada Industry iExpert Summaries</li> <li>Canada Industry Archives</li> <li>China Industry Reports</li> <li>Global Industry Reports</li> <li>US Business Environment Profiles</li> <li>Canada Business Environment Profiles</li> </ul> |

4 Click **More Results** next to **Industry Reports (Canada)** to see additional reports. Open **Pet Stores in Canada** to read more.

Industry Reports (Canada) (1 to 5) of 29 matches
Pet Stores in Canada - 45391CA
Pet Grooming & Boarding in Canada - 81291CA
Veterinary Services in Canada - 54194CA
Animal Food Production in Canada - 31111CA
Agricultural Feed Wholesaling in Canada - 41831CA

**5** Hover over the taps on top to read various sections, or click **PDF icon** to download the full report.

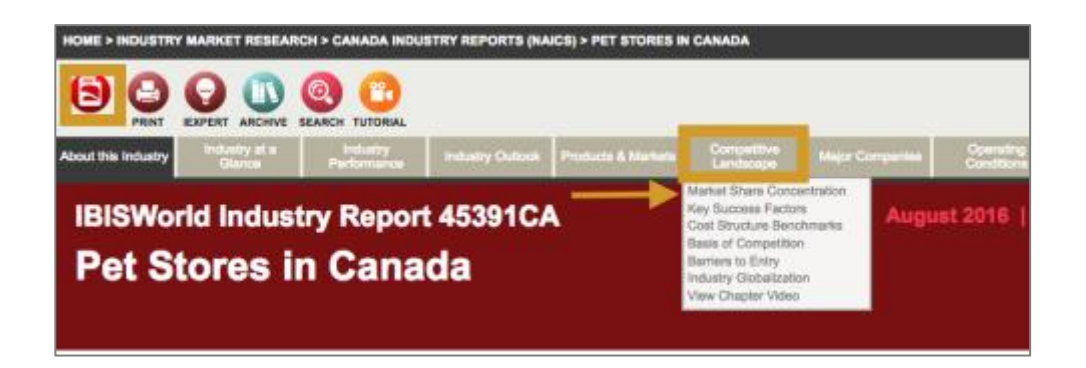